# Manual for Intermediate Compartmental and Special Exam 2025

1. Login Page

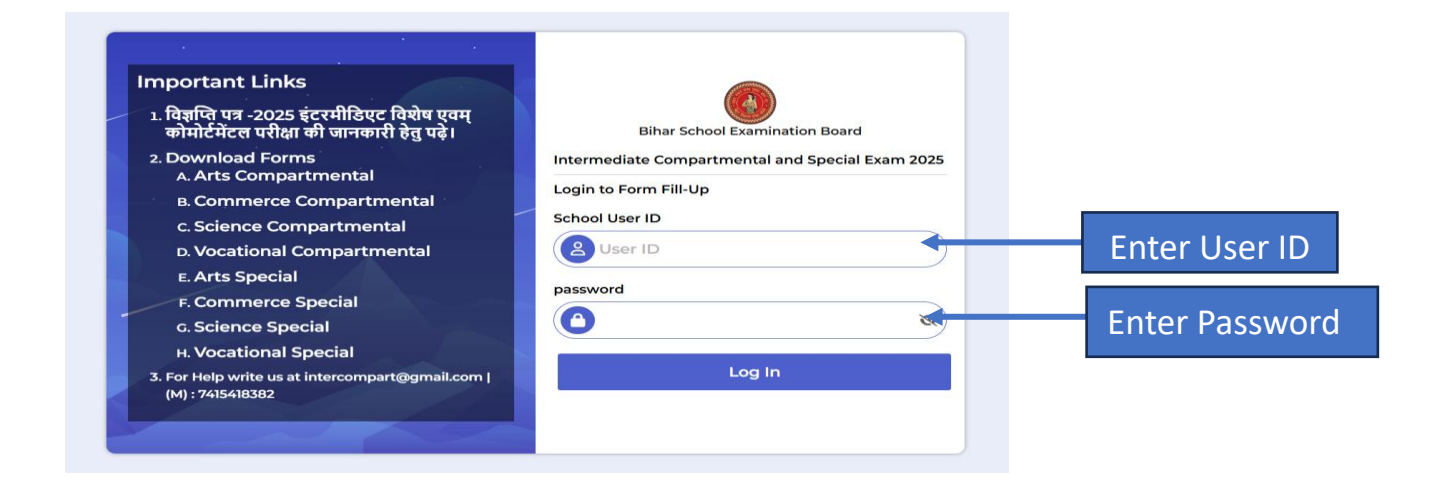

## 2.Dashboard

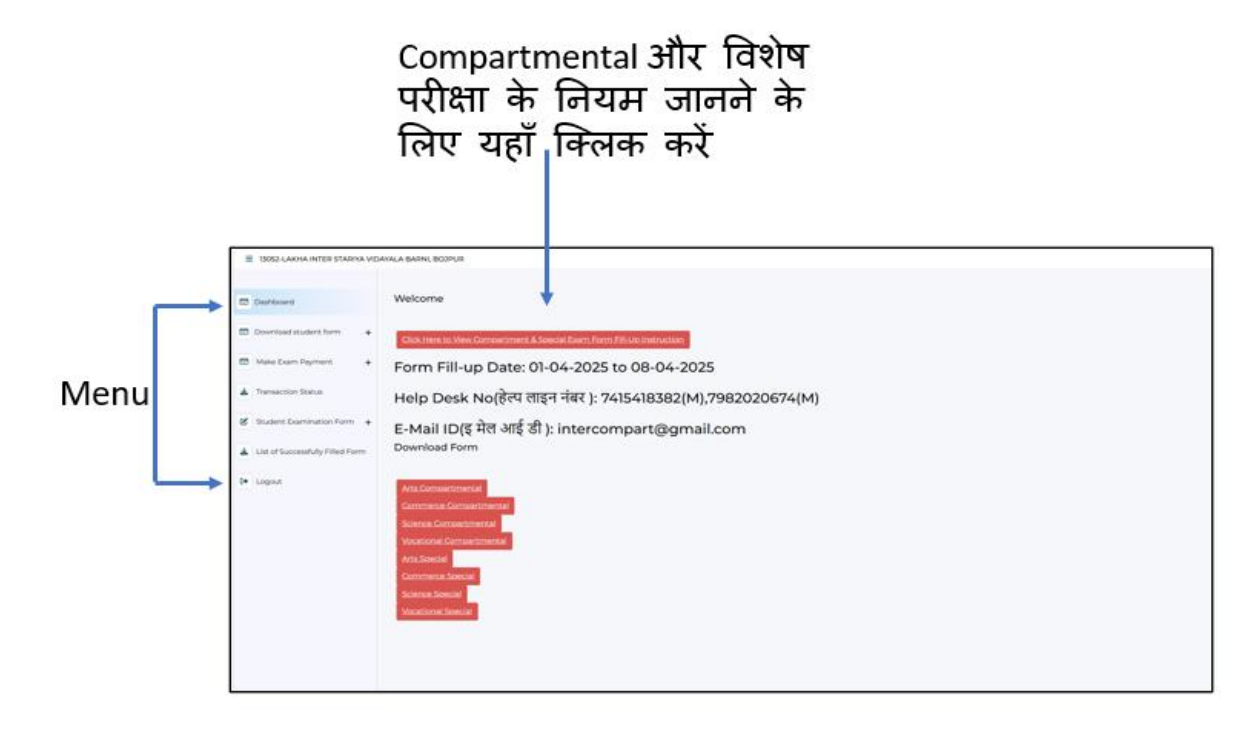

#### 3. Process Starts

पहला स्टेप: "Make Exam Payment" पर क्लिक करें।

इसके बाद दो विकल्प दिखाई देंगे — Special Examination और Compartmental Examination I अपनी आवश्यकता के अनुसार सही विकल्प पर क्लिक करें।

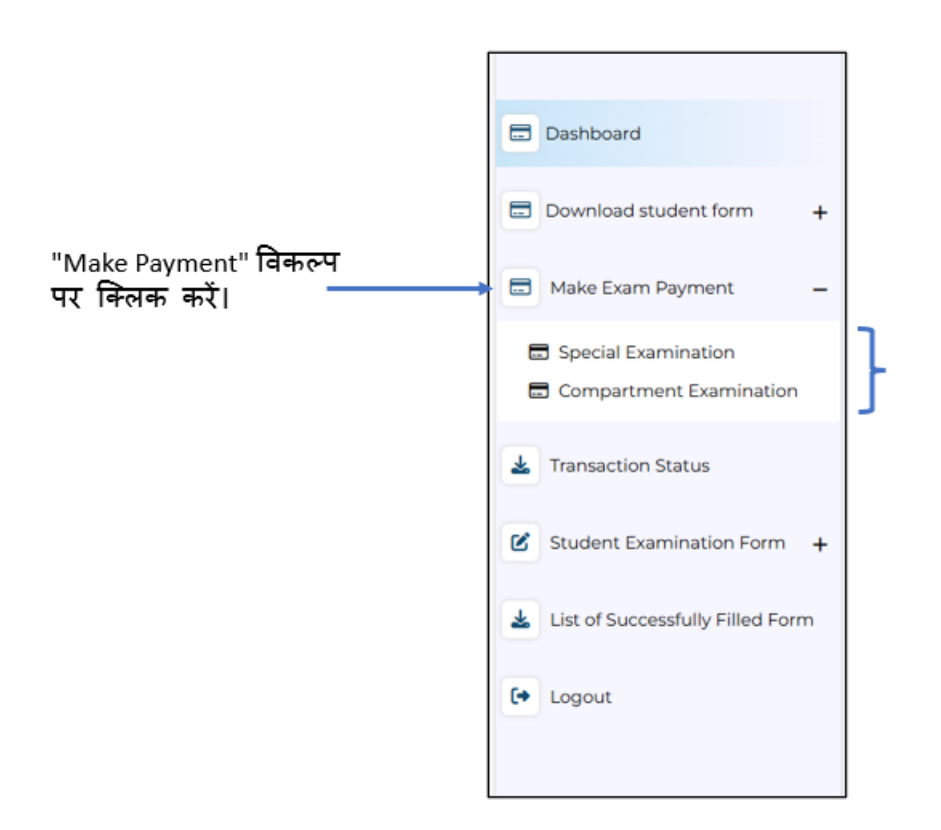

## **Special Examination**

1. यदि आप "Special Examination" पर क्लिक करते हैं, तो आपकी स्क्रीन पर नीचे दिखाई गई विंडो खुलेगी।

इसके बाद आपको "Add Student" पर क्लिक करना होगा।

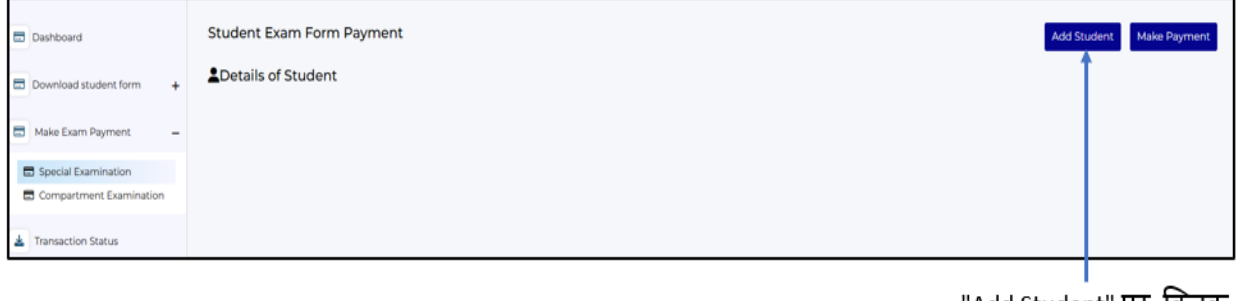

"Add Student" पर क्लिक करें।

- "Add Student" पर क्लिक करने पर नीचे दिया गया फ़ॉर्म खुलेगा, जहाँ आपको निम्न विकल्पों का चयन करना होगा:
- Faculty
- Student Category
- Exam Category

इसके बाद "Search" बटन पर क्लिक करें।

| Student Exam Form Payment                                                                                                    |                                                   | Add Student Make Payment     |
|----------------------------------------------------------------------------------------------------|---------------------------------------------------|------------------------------|
| Important Notice - Make payment में उसी छात्र/छात्रा को सेलेक्ट<br>नोट- कृपया परीक्षा फॉर्म की अंतिम तिथि को चालान के माध्यम से पेमेंट न क | ट करें जिनका एग्जामिनेशन फॉर्म भरना हो ।<br>ररे । |                              |
| Faculty *                                                                                                    | Student Category*                                 | Pay Mode*                    |
| Select Faculty V                                                                                                    | Regular V                                         | Indian Bank 🗸                |
| Exam Category *                                                                                                    | Search Student By Name                            |                              |
| SELECT EXAM CATEGORY ~                                                                                                    |                                                   |                              |
|                                                                                                    | Search                                            | Search" बटन पर<br>क्लिक करें |
| Details of Student                                                                                                    | Add Student For Payment                           |                              |

3. "Search" बटन पर क्लिक करने के बाद नीचे छात्रों की लिस्ट दिखाई देगी, जहाँ आपको "Add Student for Payment" के सामने दिए गए चेकबॉक्स को चुनना होगा। इसके बाद "Add Student for Payment" बटन पर क्लिक करना है।

| r. No. | Registration Number | RoliNo   | Name                 | Father Name        | Mother Name  | Category | Fee Amount | Add<br>Student<br>For<br>Payment | चेकबॉक  |
|--------|---------------------|----------|----------------------|--------------------|--------------|----------|------------|----------------------------------|---------|
| 1      | R-130520108-23      |          | RAJNISH KUMAR        | SANJAY RAM         | SUSHILA DEVI | SC       | 1140       | ₽ ←                              | चनना हो |
| 2      | R-130520057-23      |          | AMIT KUMAR           | RAMSURAT RAM       | MAYA DEVI    | SC       | 1140       | 2                                | 3001 61 |
| 3      | R-130520084-23      |          | LAW KUMAR            | HRIDYANAND RAY     | RUKMINA DEVI | General  | 1400       |                                  |         |
| 4      | R-130520025-23      |          | NEHA KUMARI          | NARESH KUMAR       | CHANDA DEVI  | BC       | 1400       |                                  |         |
| 5      | R-130520016-23      | 25010015 | JYOTI KUMARI         | SANJAY PATHAK      | MADHURI DEVI | GEN      | 1400       | 0                                |         |
| 6      | R-130520021-23      | 25010016 | KUNTI KUMARI         | VIJAY KUMAR        | KIRAN DEVI   | BC       | 1400       | 0                                |         |
| 7      | R-130520018-23      | 25010043 | KANCHAN KUMARI       | UDAY KUMAR         | ASHA DEVI    | BC       | 1400       |                                  |         |
| 8      | R-130520112-23      | 25010062 | RAVI KUMAR CHAUDHARY | ANIL BIND          | LAXMINA DEVI | EBC      | 1140       | 0                                |         |
| 9      | R-130520111-23      | 25010074 | RAVI KUMAR           | DILIP KUMAR PRASAD | PUNAM DEVI   | SC       | 1140       |                                  |         |
| 10     | R-130520076-23      | 25010121 | HNNI RAJ             | SANTOSH PASWAN     | NITU DEVI    | SC       | 1140       |                                  |         |
|        |                     |          | Add Stu              | dent For Payment   |              |          |            |                                  |         |

पर क्लिक करना होगा

4. फिर ऊपर दिए गए "Make Payment" बटन पर क्लिक करें।

| Student Exam Form Payment                 |                                  |                                          |   |             | Add Student Make P | ayment    |
|-------------------------------------------|----------------------------------|------------------------------------------|---|-------------|--------------------|-----------|
| Important Notice - Make paymer            | nt में उसी छात्र/छात्रा को सेलेक | ट करें जिनका एग्जामिनेशन फॉर्म भरना हो । |   |             |                    | ſ         |
| नोट- कृपया परीक्षा फॉर्म की अंतिम तिथि को | । चालान के माध्यम से पेमेंट न व  | रे ।                                     |   |             |                    |           |
| Faculty*                                  |                                  | Student Category*                        |   | Pay Mode*   |                    |           |
| SCIENCE                                   | ~                                | Regular                                  | ~ | Indian Bank |                    | ~         |
| Exam Category *                           |                                  | Search Student By Name                   |   |             |                    | $\square$ |
|                                           |                                  |                                          |   |             |                    |           |

Make Payment" बटन पर क्लिक करें

## 5. "Make Payment" पर क्लिक करने पर नीचे दिया गया फ़ॉर्म खुलेगा

Exam Category में से एक विकल्प select करें, फिर Search बटन पर क्लिक करें।

|                                                                                                    | Exam Category को<br>select करें               |   |                          |
|----------------------------------------------------------------------------------------------------|-----------------------------------------------|---|--------------------------|
| Student Exam Form Payment                                                                                                    | Exam Category * SELECT EXAM CATEGORY Search   | ~ | Add Student Make Payment |
| Important Notice - Make payment में उसी छात्र/छात्रा को सेलेक्ट<br>नोट- कृपया परीक्षा फॉर्म की अंतिम तिथि को चालान के माध्यम से पेमेंट न करे<br>ने | करें जिन् का एग्जामिनेशन फॉर्म भरना हो ।<br>। |   |                          |
| ≗Details of Student<br>किर                                                                                                    | arch बटन पर<br>त्रक करें <sup>Pay Now</sup>   |   |                          |

"Search" बटन पर क्लिक करने के बाद नीचे छात्रों की लिस्ट दिखाई देगी,

जहाँ आपको "Select Candidate For Appearing the Exam" के सामने दिए गए **चेकबॉक्स को** select **करना** होगा। इसके बाद पेमेंट करने के लिए "Pay Now" बटन पर क्लिक करें।

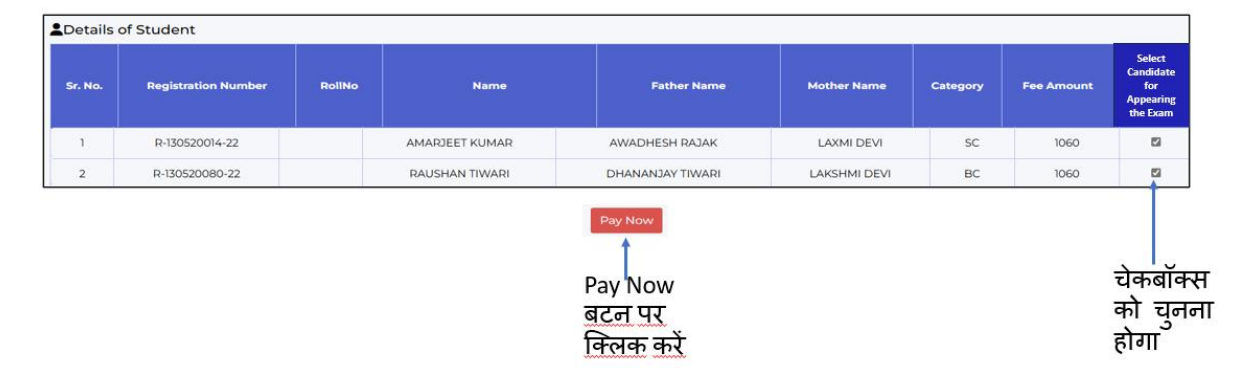

Note:- जैसे ऊपर दिए गए Steps बताए गए हैं, वैसे ही Compartment Examination के लिए भी वही प्रक्रिया अपनाएं

6. Payment करने के बाद, मेनू में से "Transaction Status" पर क्लिक करें।

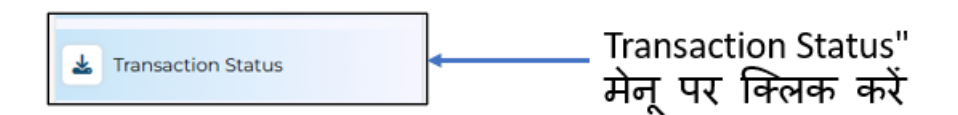

- 7. उस फ़ॉर्म में यह दिखाई देगा कि Transaction फेल हुआ है या सफल (Success)।
- अगर Transaction फेल हुआ है, तो दो विकल्प दिखाई देंगे: View और Delete I इनसे आप लिस्ट को देख भी सकते हैं और चाहें तो Delete भी कर सकते हैं।
- अगर Transaction सफल (Success) है, तो आपको केवल View का विकल्प मिलेगा, जिससे आप केवल जानकारी देख सकते हैं, लेकिन Delete नहीं कर सकते।

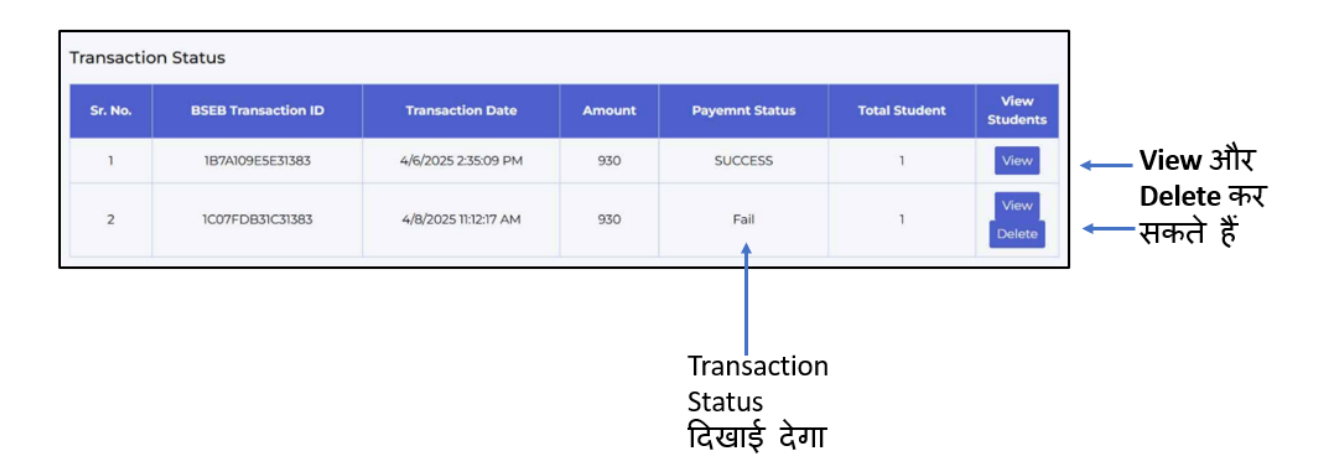

8. जिन छात्रों का पेमेंट सफल (Success) होगा, उनकी लिस्ट "Student Exam Form" में दिखाई देगी।

Menu में जाकर "Student Examination Form" पर क्लिक करें

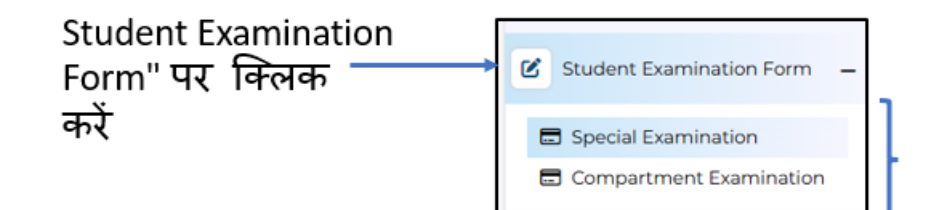

उसमें भी दो विकल्प होंगे — Special Examination और Compartment Examination, जिनमें से छात्र की श्रेणी के अनुसार सर्च करके लिस्ट दिखाई देगी।

 "Edit Form" पर क्लिक करके छात्र अपनी डिटेल्स एडिट कर सकते हैं और फोटो व सिग्नेचर अपलोड कर सकते हैं

|                                                                          | Faculty                         |                            | Student                       | Category             |             | Exam Cate     | gory                       |
|--------------------------------------------------------------------------|---------------------------------|----------------------------|-------------------------------|----------------------|-------------|---------------|----------------------------|
| Download student form –                                                  | ARTS                            | `                          | Regul                         | ar                   | ~           | COMPAR        | RTMENTAL ~                 |
| <ul> <li>Special Examination</li> <li>Compartment Examination</li> </ul> | Search Stud<br>Name<br>Rekha Ku | dent By<br>Imari           | ן ר                           | Search               |             |               |                            |
| Make Exam Payment + Transaction Status                                   | Total No. of St<br>Payment Don  | udent Paym<br>e But Form I | ent Done : 0<br>Not Submitted | Total No. of<br>d: 0 | f Student F | orm Submi     | tted : 0                   |
| Student Examination Form -                                               | Registration<br>Number          | Name                       | Father<br>Name                | Mother<br>Name       | Category    | Fee<br>Status | Select<br>Candidate<br>For |
| Compartment Examination                                                  |                                 |                            |                               |                      |             |               | the Exam                   |
| List of Successfully Filled Form                                         | R-511380019-<br>23              | NEHA<br>KUMARI             | PAWAN<br>MANDAL               | PINKI<br>DEVI        | EBC         | Paid          | Final<br>Submitted         |
| Logout                                                                   | R-511380033-<br>23              | SAMPAN<br>KUMARI           | GYAN<br>SHANKAR<br>JHA        | SHANTI<br>DEVI       | GEN         | Paid          | Final<br>Submitted         |
|                                                                          | R-<br>511380007-21              | ANJALI<br>KUMARI           | NARAYAN<br>RAM                | REKHA<br>DEVI        | SC          | Paid          | Final<br>Submitted         |
|                                                                          |                                 |                            |                               |                      |             |               |                            |

10. Final Form Submitted करने के बाद, Menu में जाएं और "List of Successfully Filled Form" पर क्लिक करें।

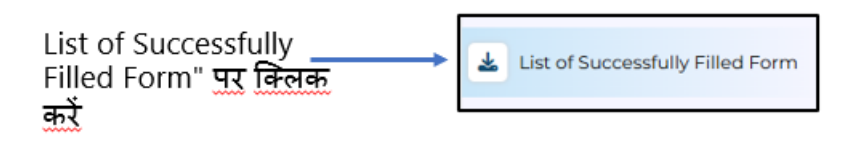

11. उस फ़ॉर्म में जाकर आप Final Submitted Students की लिस्ट का प्रिंट ले सकते हैं,

इसके लिए Print बटन पर क्लिक करें

#### Print बटन) पर क्लिक) करें

| rint    |                     |                      |                    |                  |               |          |
|---------|---------------------|----------------------|--------------------|------------------|---------------|----------|
| Sr. No. | Registration Number | Name                 | Father Name        | Mother Name      | Exam Category | Category |
| 1       | R-130520066-23      | BABLU KUMAR          | SHARDA PASWAN      | VINDHACHALI DEVI | COMPARTMENTAL | SC       |
| 2       | R-130520112-23      | RAVI KUMAR CHAUDHARY | ANIL BIND          | LAXMINA DEVI     | COMPARTMENTAL | EBC      |
| 3       | R-130520201-23      | RUBI KUMARI          | SHREE NIWASH SINGH | UMARAWATI DEVI   | COMPARTMENTAL | BC       |
| 4       | R-130520207-23      | SANJU KUMARI         | SHATRUDHAN RAM     | MANORMA DEVI     | COMPARTMENTAL | SC       |